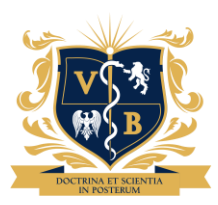

UNIVERSITATEA DE MEDICINĂ ȘI FARMACIE "VICTOR BABEȘ" DIN TIMIȘOARA

## **CONFIRMAREA LOCULUI**

Pentru confirmarea locului trebuie:

1. Să vă conectați în contul de candidat:

sums.umft.ro user: primit pe e-mail parola: ultimele 4 cifre ale CNP

2. Selectați opțiunea disponibilă pe care doriți să o confirmați

| Financiar 🔅 Admi                                  | nistrare 📰 Rapoarte 🔰 Contul meu 🍐 leşire C2210521 - 2656<br>9430 denun zacumatez de zamateze gezeninarinario (2003-254) 941 denatezeninario natezenizatezenin termendul dezda                                                                                                    |
|---------------------------------------------------|----------------------------------------------------------------------------------------------------|
|                                                   | taxei de școlarizare.                                                                                                    |
| Neachitarea taxei de<br>Candidații admiși care nu | școlarizare în termenul prevăzut va duce la pierderea locului obținut prin concurs și la redistribuirea locurilor astfel vacantate.<br>plătesc taxa de școlarizare, integral, până la termenul stabilit sunt considerați, din oficiu, că au renunțat, prin neprezentare, la locul<br>obținut prin concurs. |
| Netransmiterea/nedepur                            | nerea pe platformă a documentelor solicitate și nedepunerea documentelor originale în format fizic la termenele solicitate duce la<br>pierderea locului dobândit prin concurs.                                                                                                    |
| În vederea înmatriculări<br>admitere, în terme    | i, candidații admişi au obligația să depună la secretariat, în original, documentele prevăzute la pct. III.11.1 din Regulamentul de<br>en de maximum 30 de zile de la începutul anului universitar, conform programării stabilite de conducerea fiecărei facultăți.                                        |
|                                                   | Opțiuni disponibile                                                                                                    |
|                                                   | *                                                                                                    |
|                                                   | Asistență medicală generală (Timișoara) Buget Confirm Buget - Admis                                                                                                    |
|                                                   | Confirm Buget - Admis                                                                                                    |
|                                                   | Taxă - Opțional                                                                                                    |
|                                                   | Тір ІІ                                                                                                    |
|                                                   | Asistență medicală generală (Timișoara) <i>Opțiune 1</i><br>Admis pe locul 3 cu media 9.63 la Buget                                                                                                    |
|                                                   | Situație curentă                                                                                                    |
|                                                   | Facultatea de Medicină Dosar validat Taxă înscriere admitere 2022-2023 1 opțiune - 200,-RON                                                                                                    |
|                                                   | Fișa înscriere                                                                                                    |
|                                                   | Legitimația de concurs                                                                                                    |

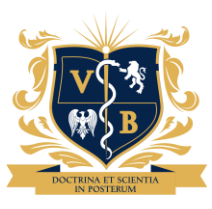

UNIVERSITATEA DE MEDICINĂ ȘI FARMACIE "VICTOR BABEȘ" DIN TIMIȘOARA

| rinanciar 💥 Administrate 📷 Rapoarte 💑 Contra ineu 😈 ieșile Czzivozi - 2000                                                                                                    |  |
|----------------------------------------------------------------------------------------------------|--|
| stoma@umitro, 0256-220480; peniru Facultatea de Farmacie: decanatiarma@umitro, 0256-494604) pana certarziu la data expirant termenului de piata a taxei de școlarizare.                                                                                                    |  |
| Neachitarea taxei de școlarizare în termenul prevăzut va duce la pierderea locului obținut prin concurs și la redistribuirea locurilor astfel vacantate.<br>Candidații admiși care nu plătesc taxa de școlarizare, integral, până la termenul stabilit sunt considerați, din oficiu, că au renunțat, prin neprezentare, la locul<br>obținut prin concurs.<br>Netransmiterea/nedepunerea pe platformă a documentelor solicitate și nedepunerea documentelor originale în format fizic la termenele solicitate duce la<br>pierderea locului dohândit trin concurs. |  |
| În vederea înmatriculării, candidații admiși au obligația să depună la secretariat, în original, documentele prevăzute la pct. III.11.1 din Regulamentul de<br>admitere, în termen de maximum 30 de zile de la începutul anului universitar, conform programării stabilite de conducerea fiecărei facultăți.                                                                                                    |  |
| Opțiuni disponibile                                                                                                    |  |
| * Asistență medicală generală (Timișoara) Buget Confirm Buget - Admis  Confirmă Selecția                                                                                                    |  |
|                                                                                                    |  |
| Asistență medicală generală (Timișoara) <i>Opțiune 1</i><br>Admis pe locul 3 cu media 9.63 la Buget                                                                                                    |  |
| Situație curentă                                                                                                    |  |
| Facultatea de Medicinã Dosar validat Taxã înscriere admitere 2022-2023 1 opțiune - 200,-RON                                                                                                    |  |
|                                                                                                    |  |
| Fișa înscriere                                                                                                    |  |

3. Ulterior selecției opțiunii confirmate, trebuie să descărcați contractul de studii.

- Dupa descărcarea constractului de studii, candidatul va bifa disciplinele opționale și facultative (a se vedea Anexa nr. 1 din contract), respective bifa – sunt de acord cu condițiile contractului

- Contractul salvat se va semna, scana și încărca în contul candidatului.

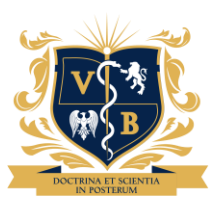

## UNIVERSITATEA De medicină și farmacie "Victor Babeș" din Timișoara

| Asistență medicală general                                                                                                    | ă (Timișoara) Taxă Buget - Loc Rezervat                                                         |                                                                    |  |  |
|----------------------------------------------------------------------------------------------------|-------------------------------------------------------------------------------------------------|--------------------------------------------------------------------|--|--|
| Atenției Nu există contracte pentru:<br>Asistență medicală generală (Timișoara)                                                                                      |                                                                                                 |                                                                    |  |  |
| Documente                                                                                                    | Necesare Confirmării                                                                            | <ul> <li>- încărcare dovadă de plată dacă este cazul şi</li> </ul> |  |  |
| Và rugăm să adaugați, după completarea și semnarea lor, după caz, documentele necesare.<br>Atentiet Pertru validarea confirmăril e necesară depunderea contractelor. |                                                                                                 | nu se plâtește online cu cardul                                    |  |  |
| Tipul Documentului                                                                                                    | V                                                                                               |                                                                    |  |  |
| Document                                                                                                    | Choose File No file chosen                                                                      |                                                                    |  |  |
| Incar                                                                                                    | că Documentul                                                                                   |                                                                    |  |  |
| Preluați contractele pentru<br>formularul                                                                                                    | i semnarea acestora și depuneți-le in<br>de mai sus, semnate                                    | descărcare contract de studiu                                      |  |  |
| Contract Asistență me                                                                                                    | dicală generală (Timișoara)                                                                     |                                                                    |  |  |
| Acestea, împreună cu dovezile de plată, vo<br>Nu este necesară depunerea dovezilor de                                                                                | r fi necesare pentru confirmarea locului .<br>siată dacă urmează a le achita online, cu succes. |                                                                    |  |  |
| Doar durá completarea acestora se va nut                                                                                                    | ra trece la Confirmarea Inscrierii                                                              |                                                                    |  |  |

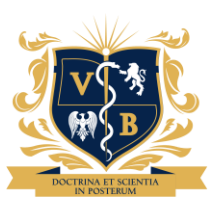

UNIVERSITATEA De medicină și farmacie "Victor Babeș" din Timișoara

4. !!!! Menționați dacă doriți cazare !!!!

| Nu este necesară dep<br>Doar după completare                            | unerea dovezilor de plată dacă urmează a le achita online, cu succes.<br>a acestora se va putea trece la Confirmarea Înscrierii |
|-------------------------------------------------------------------------|----------------------------------------------------------------------------------------------------|
|                                                                         | Alte informații                                                                                                    |
| Opțiune de cazare                                                       |                                                                                                    |
| Bifati casuta alăturata<br>Bifati casuta alăturata<br>Da, doresc cazare | ) în cazul în care doriți să vă cazați în cadrul căminelor alocate pentru cazare<br>Nu doresc cazare                            |
| Am affat da concurs                                                     | ul de admitera                                                                                                    |
| Vä rugäm sä complet                                                     | ați următoarele date, cu impact în statistici                                                                                   |
| De la:                                                                  | Prieteni, amici, cunoscuți 🗸                                                                                                    |
| Online:                                                                 | ~                                                                                                    |
|                                                                         | Salvează informațiile                                                                                                    |
|                                                                         | Tip II                                                                                                    |
|                                                                         | Asistență medicală generală (Timișoara) Opțiune 1                                                                               |
|                                                                         |                                                                                                    |
|                                                                         | O Opțiunea a fost salvata                                                                                                    |

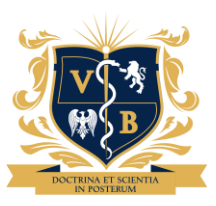

UNIVERSITATEA De Medicină și farmacie "Victor Babeș" din Timișoara

5. Dacă doriți plata cu cardul în aplicație vă rugăm să dați click pe confirmare LOC după încărcarea contractului de studii.

| 👼 Financiar  👹 Ad                                                  | ministrare 📰 Rapoa                                                      | rte 🔰 Contul meu                                                                      | 🍐 leşire                                                                       | C2210521 - 2656                                                                                                    |                                                                                                   |  |
|--------------------------------------------------------------------|-------------------------------------------------------------------------|---------------------------------------------------------------------------------------|--------------------------------------------------------------------------------|----------------------------------------------------------------------------------------------------|---------------------------------------------------------------------------------------------------|--|
| Netransmiterea/nedep<br>In vederea inmatricula<br>admitere, in ter | unerea pe platformă a<br>irii, candidații admiși<br>men de maximum 30 ( | documentelor solicit:<br>plerderea<br>au obligația să depu<br>le zile de la începutul | obținut prin<br>ate și nedep<br>a locului dob<br>nă la secret<br>I anului univ | concurs.<br>unerea documentelor originale în format fizic<br>ândit prin concurs.<br>ariat, <b>în original</b> , documentele prevăzute la p<br>ersitar, conform programării stabilite de condu | la termenele solicitate duce la<br>ct. III.11.1 din Regulamentul de<br>icerea fiecărei facultăți. |  |
|                                                                    |                                                                         |                                                                                       | Opțiuni dis                                                                    | ponibile                                                                                                    |                                                                                                   |  |
|                                                                    | A                                                                       | sistență medicală ger                                                                 | nerală (Timiș                                                                  | oara) Taxá <b>Buget - Loc Rezervat</b>                                                                                                    | către plata cu<br>cardul                                                                          |  |
|                                                                    | Con                                                                     | firmați Locul - As                                                                    | istență m                                                                      | edicală generală (Timișoara)                                                                                                    |                                                                                                   |  |
|                                                                    | _                                                                       |                                                                                       |                                                                                |                                                                                                    |                                                                                                   |  |
|                                                                    |                                                                         | Docume                                                                                | ente Nece                                                                      | esare Confirmării                                                                                                    |                                                                                                   |  |
|                                                                    |                                                                         |                                                                                       |                                                                                |                                                                                                    |                                                                                                   |  |
|                                                                    | <ul> <li>Tipul Document</li> <li>Document</li> </ul>                    | ului                                                                                  | Choo                                                                           | se File No file chosen                                                                                                    |                                                                                                   |  |
|                                                                    |                                                                         | Īr                                                                                    | ncarcă Do                                                                      | cumentul                                                                                                    |                                                                                                   |  |
| Opțiunea a fost salvată                                            |                                                                         |                                                                                       |                                                                                |                                                                                                    |                                                                                                   |  |
|                                                                    | Co                                                                      | ntract Asistență                                                                      | medicală                                                                       | ar sus, semnate<br>generală (Timișoara)                                                                                                    |                                                                                                   |  |